# Small Body Mapping Tool Tutorial

Olivier Barnouin, Russell Turner, Philip Twu, Lillian Nguyen, Michael Zimmermann

Johns Hopkins University Applied Physics Laboratory

#### **Overview**

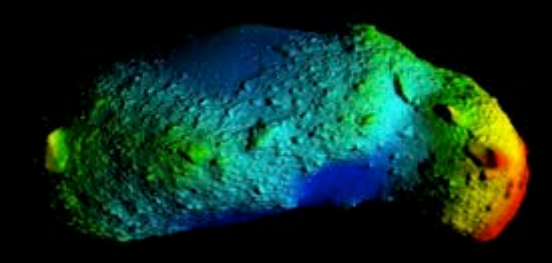

- Architecture of Small Body Mapping Tool (SBMT)
- Tutorial guiding you through how to start up and use the SMBT including a discussion of
  - General features of the tool
  - Case study of the NEAR landing site

#### SBMT Architecture Overview

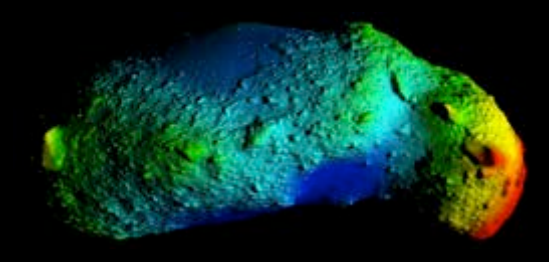

- The SBMT consists of 2 parts:
  - SBMT Client
  - SBMT Server

#### **SBMT Client**

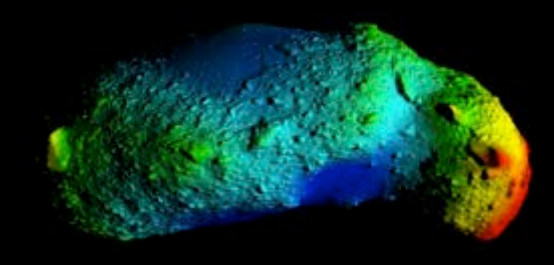

- The SBMT client is a program that runs on the desktop and communicates with the server to download data and perform queries.
- Written in the Java (version 8) programming language for cross platform support
- Uses additional 3<sup>rd</sup> party libraries:
  - VTK (<u>http://vtk.org</u>) for 3D visualization
  - Apache Commons Math for some mathematical procedures
  - JFreeChart for plotting
- Additional Components
  - Bob Gaskell's Mapmaker tool (in Fortran; about to converted to Bigmaps)
  - Implementation (in C++) of algorithms for computing the gravity of a general polyhedron (either Werner and Scheeres or Cheng et al).

# **SBMT Client Requirements**

#### Supported on:

- Mac OS X (10.5 or later)
- Windows (Window 7)
- Linux (most recent distributions)
- The tool works best with
  - lots of memory
  - lots of bandwidth
  - good graphics card

#### **The Basics**

Control panel

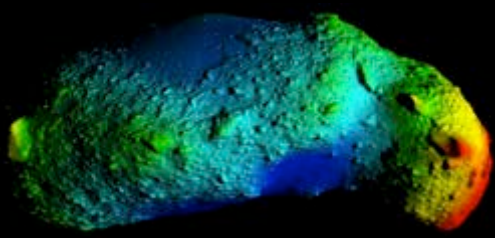

- The tool is divided into 2 main parts: A renderer panel on the right and control panel on the left. The renderer panel displays data in 3D and the control panel is used to control what gets displayed in the renderer.
- In addition, there is a menu bar on top with additional options and a status bar on the bottom

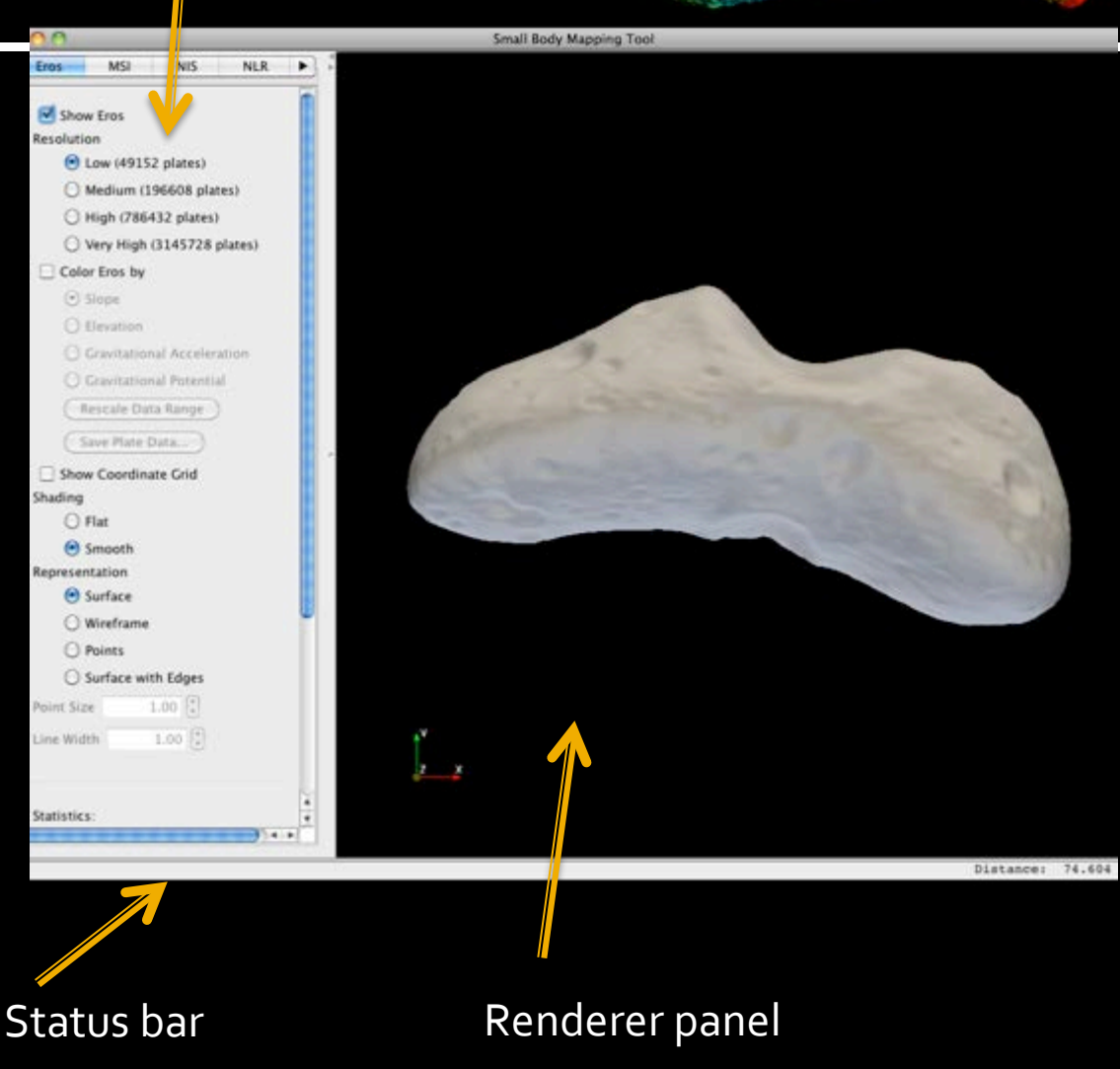

#### **Rotating Shape Model**

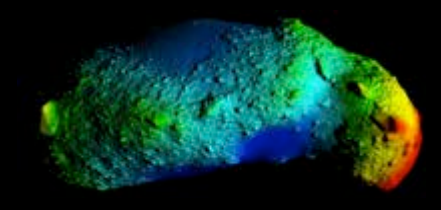

In the renderer view, rotate the asteroid by dragging the mouse while holding down the left mouse button.

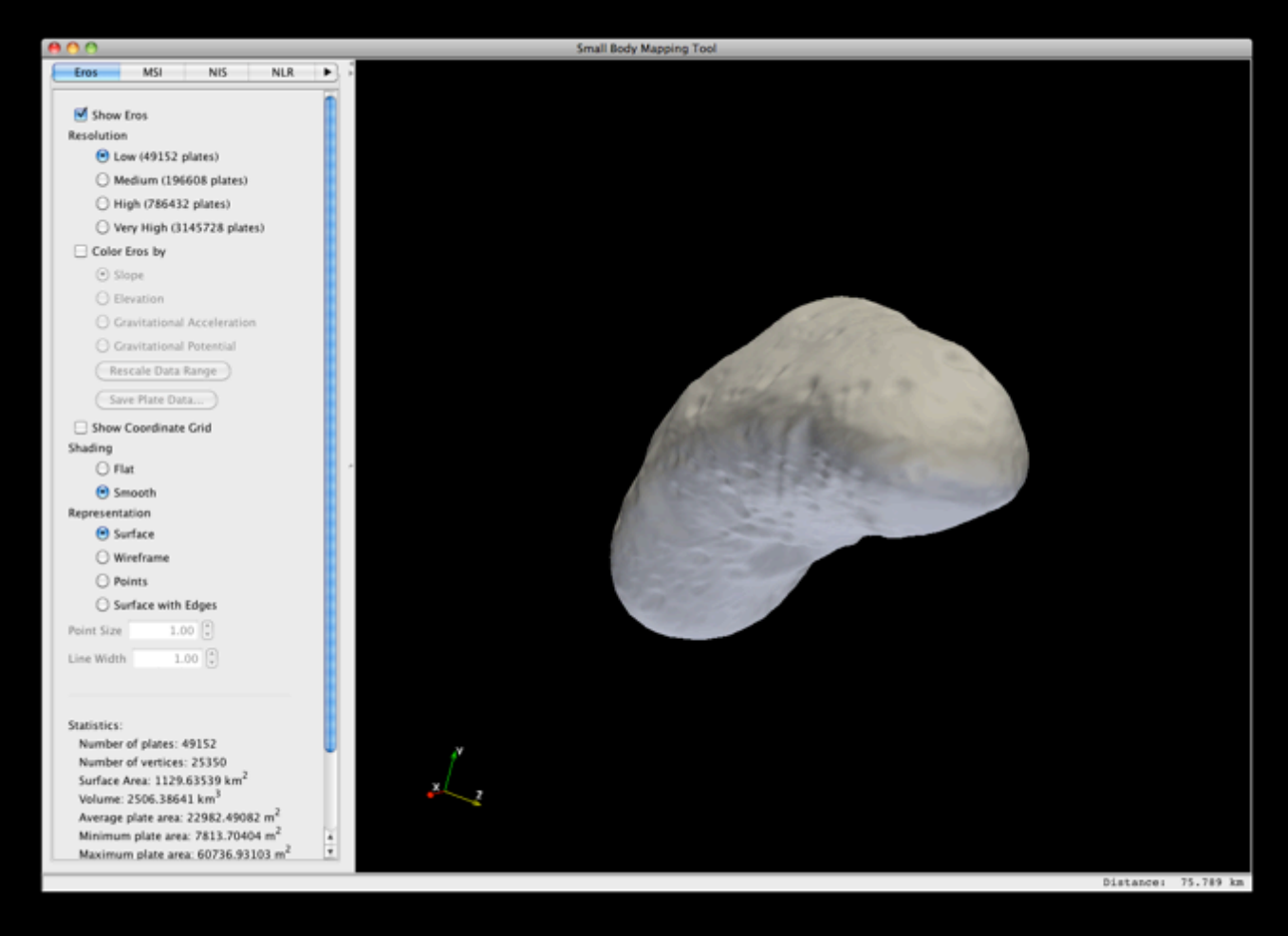

#### Zooming in and out of the Renderer

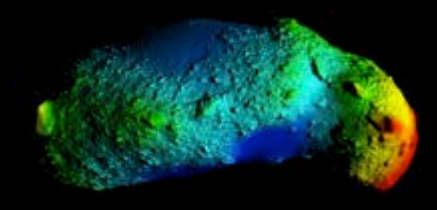

There are 2 ways to zoom in and out of the renderer.

- 1. Use the mouse wheel
- 2. Drag the mouse in the **upward** direction while holding down the right mouse button to zoom in. Drag the mouse in the **downward** direction while holding down the

right mouse down

to zoom out.

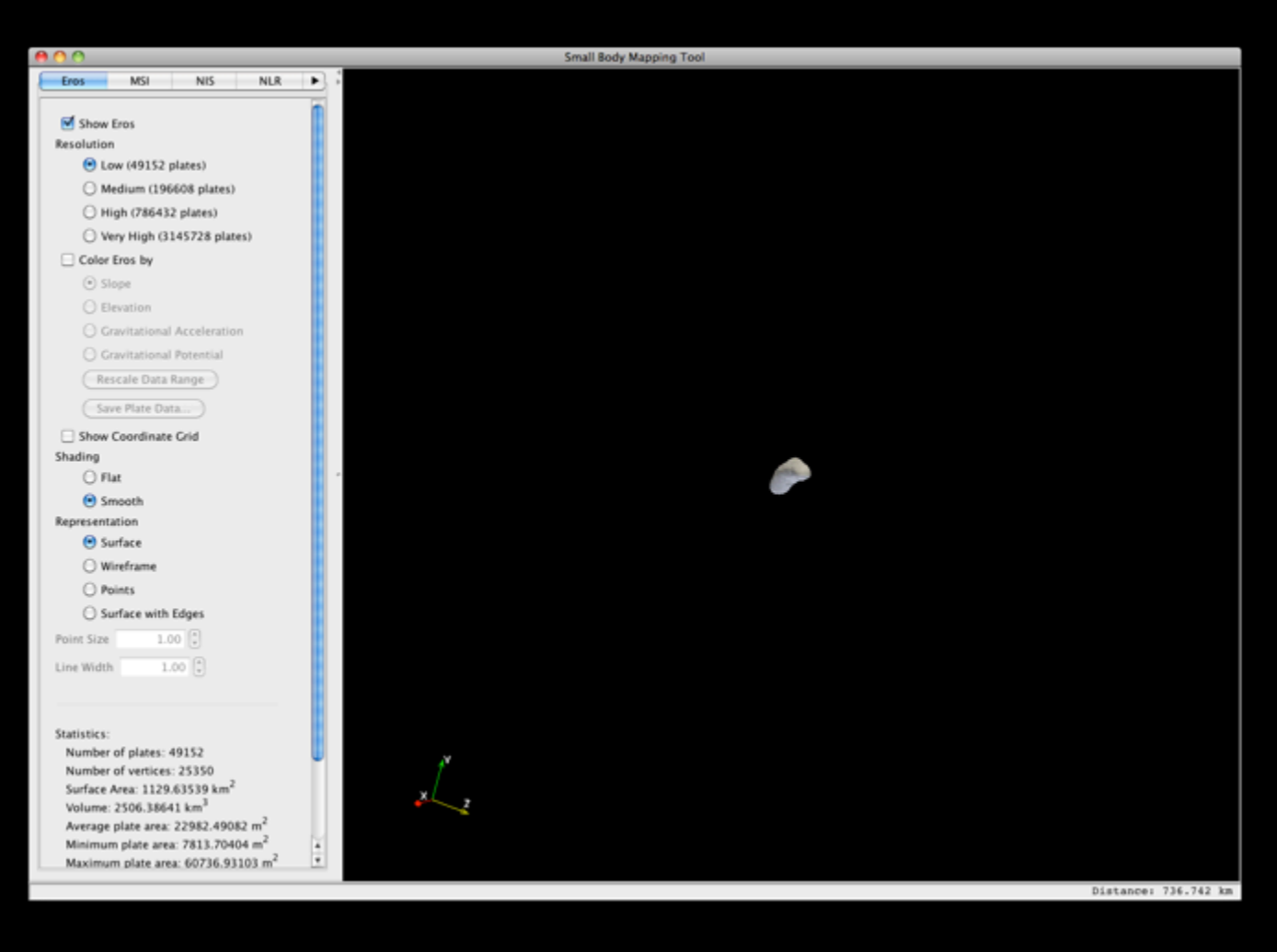

#### **Panning the Shape Model**

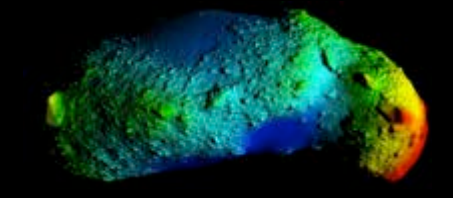

Panning moves the shape model sideways without rotating it.

To pan, drag the mouse while holding down the middle mouse button or hold shift button and drag

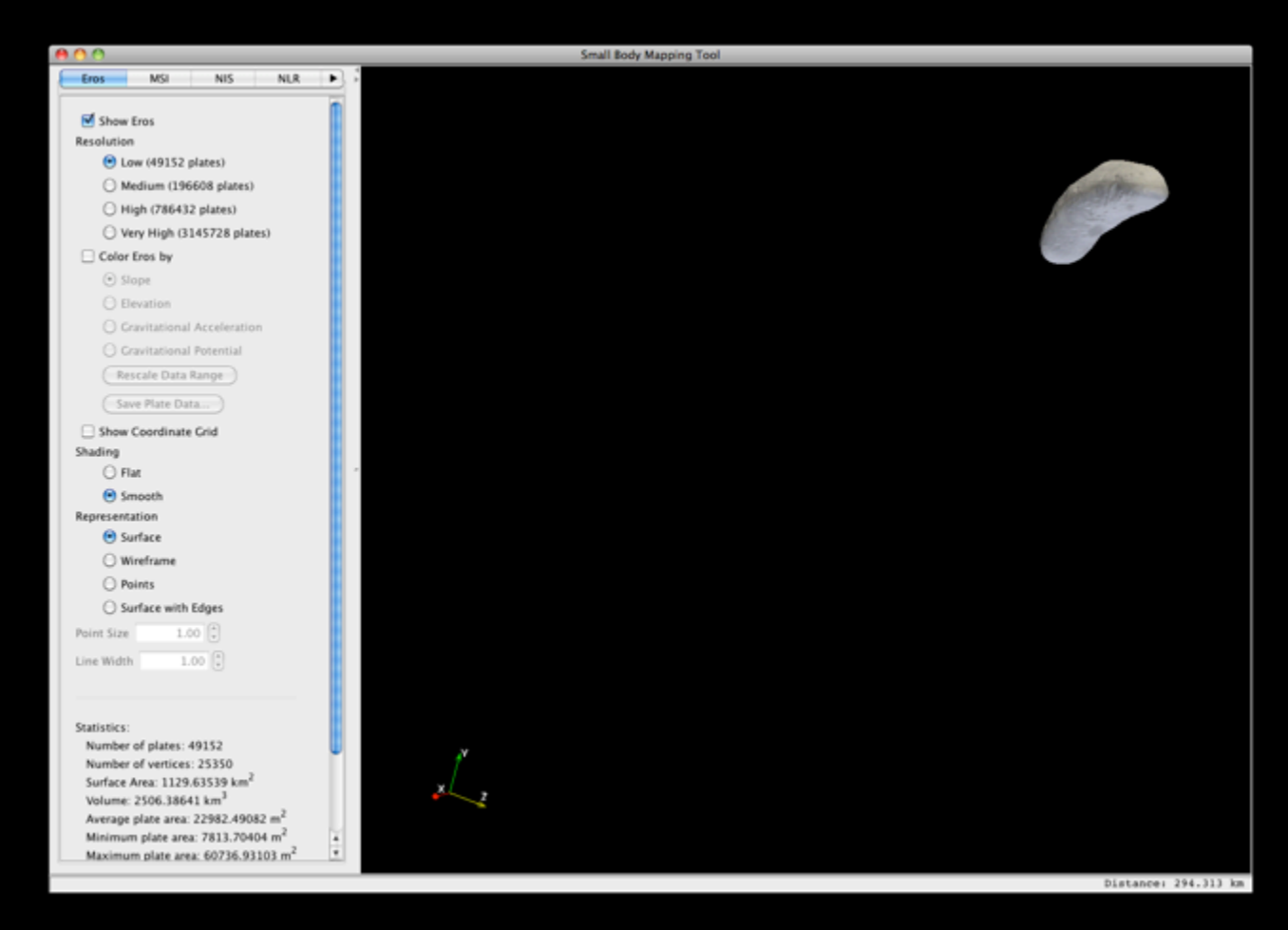

#### **Spinning the Shape Model**

Spinning rotates the shape model around an axis that points into the center of renderer view.

To spin, drag the mouse while holding down the left mouse button <u>and</u> <u>the control key</u>.

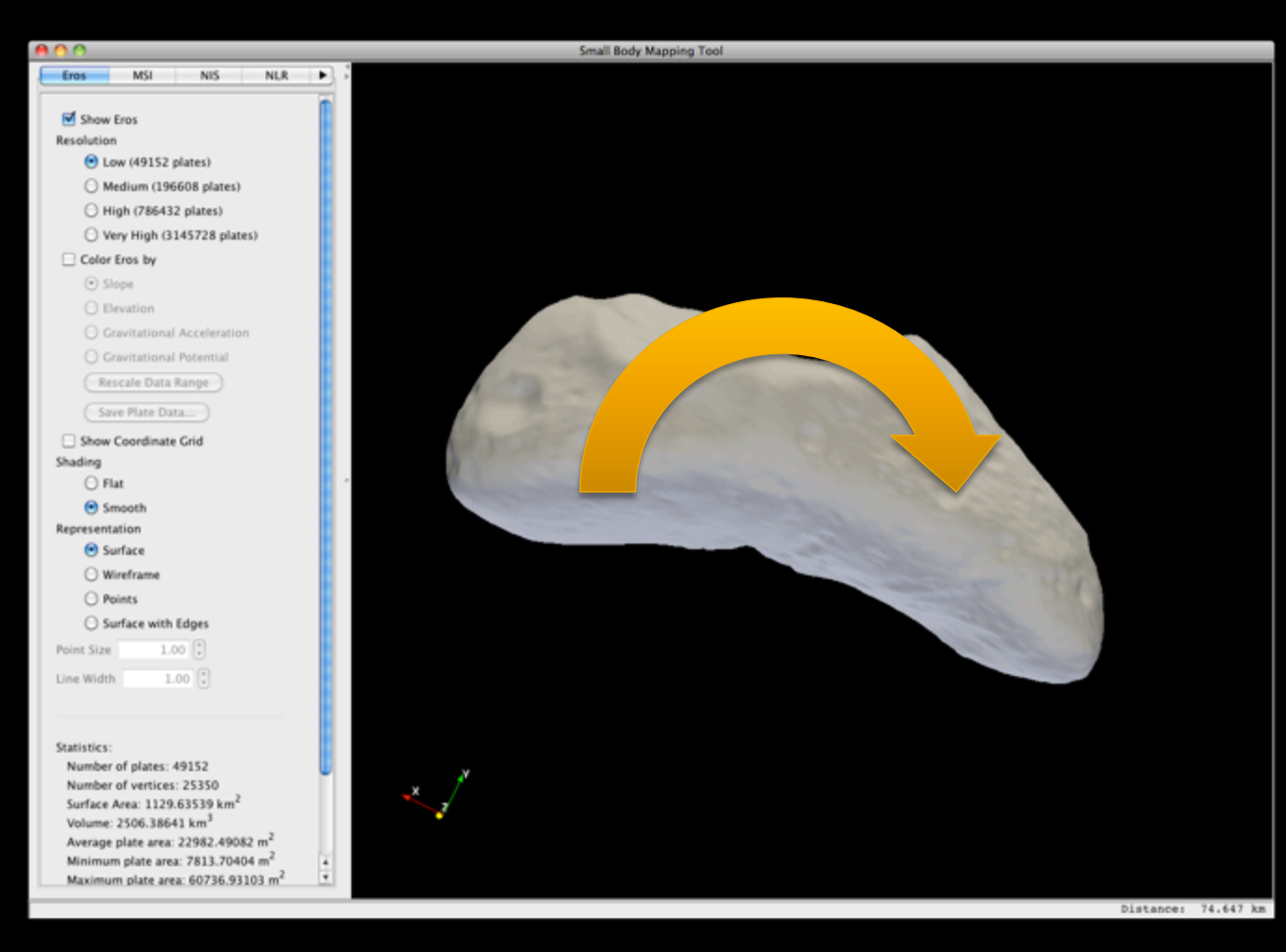

### **Change Center of Rotation**

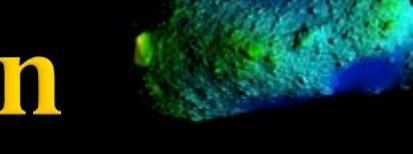

By default when rotating the camera (while dragging with left mouse button), the shape model rotates around the center of the shape model.

To rotate around a different point on the shape model, position the mouse over that point and press the 'c' key.

To return to the default center of rotation, press the 'r' key (for reset).

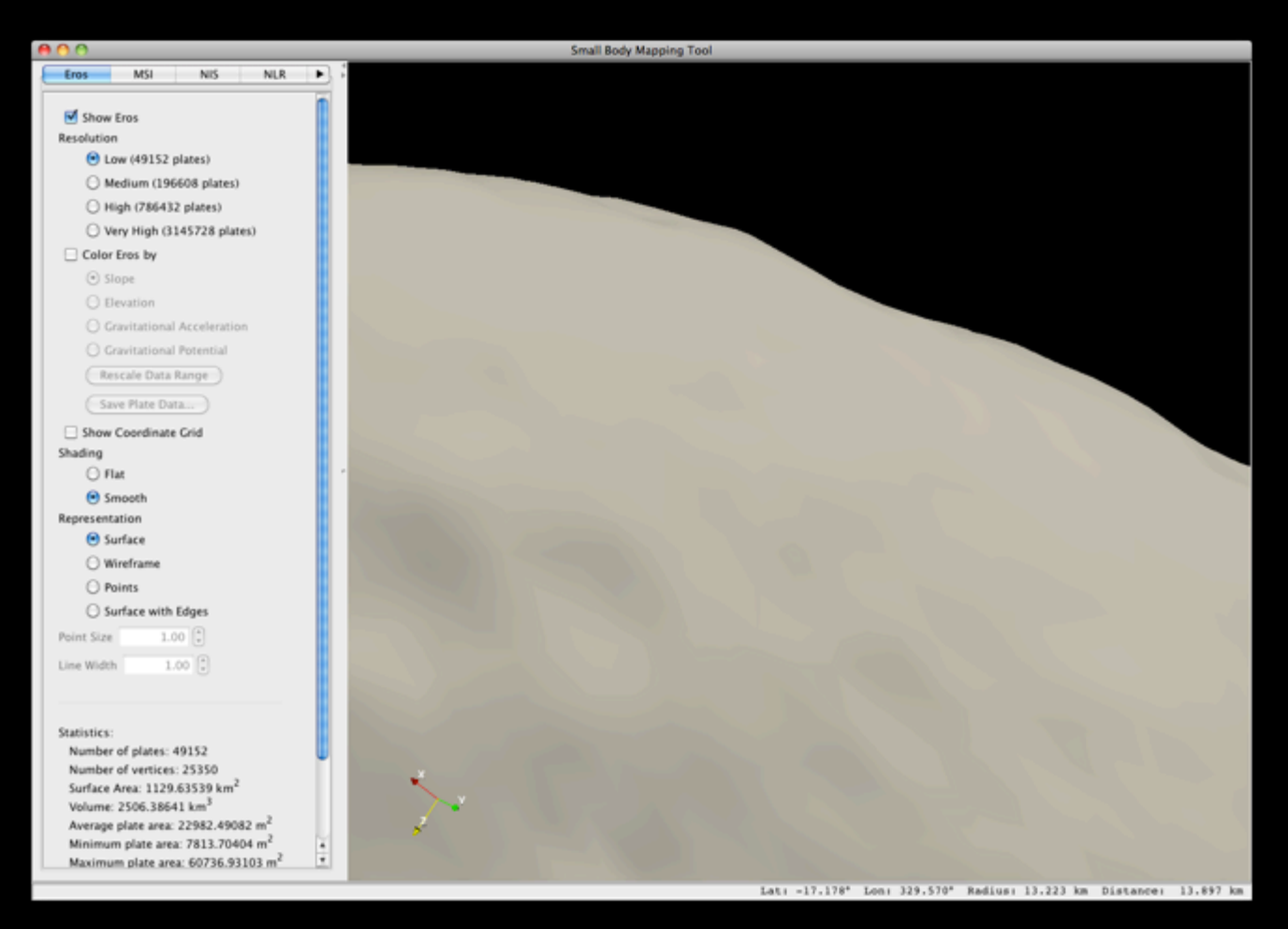

#### Save renderer view as image

Click on the "Export to Image..." in the File menu. Choose a format and name for the image.

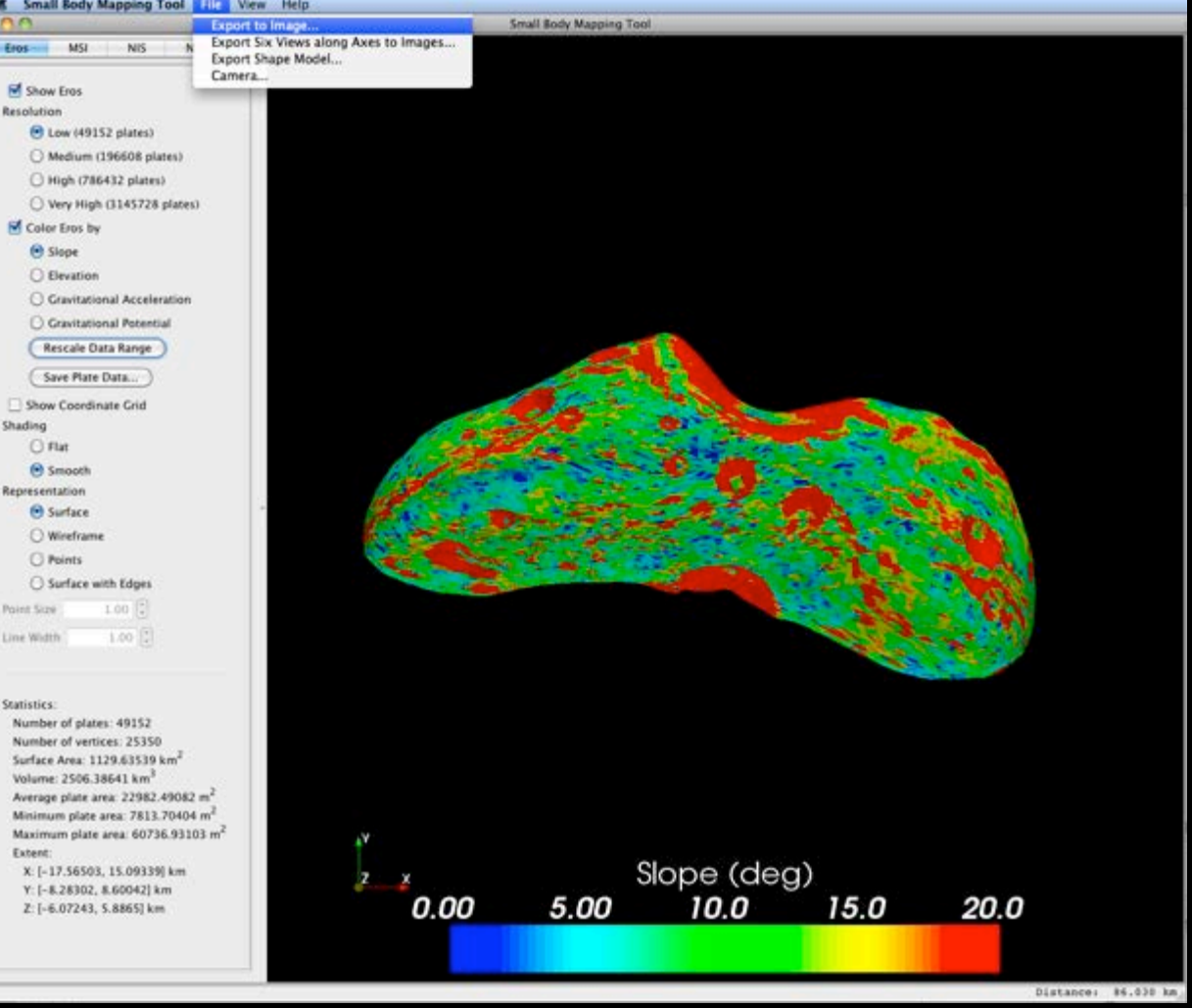

#### Change Camera Vertical Field of View and Distance

By default the vertical field of view of the camera is 30 degrees and the distance is chosen so the entire shape model fits in the renderer view.

To change these values, open the Camera... dialog in the File menu.

Enter a field of view of 5 degrees.

Enter a distance of 2000 km.

Then click OK

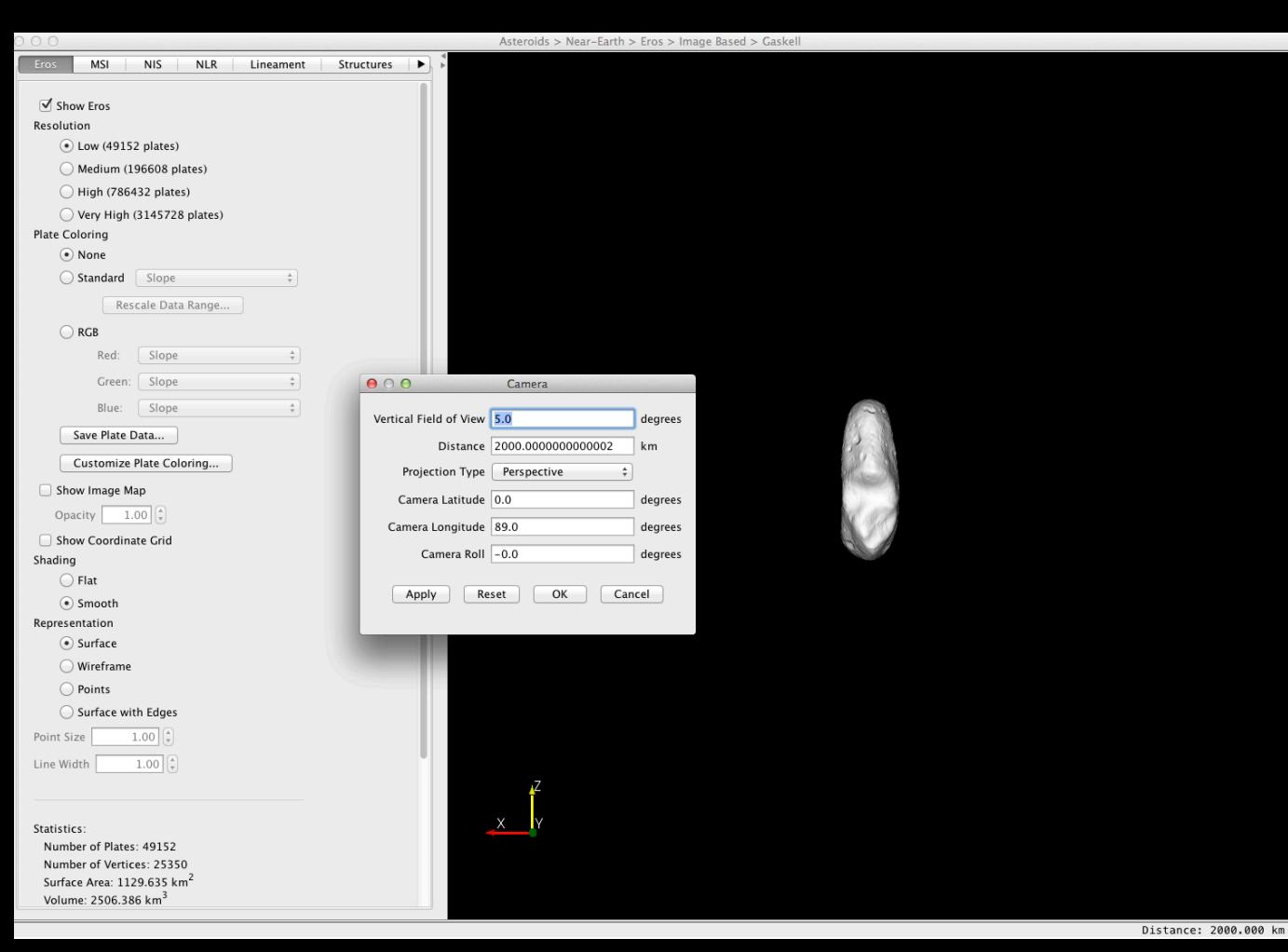

#### **Control panel features: Show Slope map of Eros**

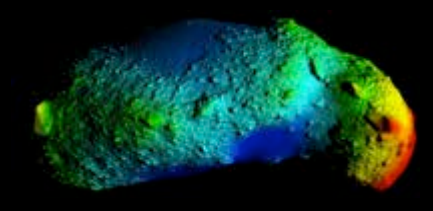

Check the "Color Eros by" checkbox. You will now see the asteroid colored by slope.

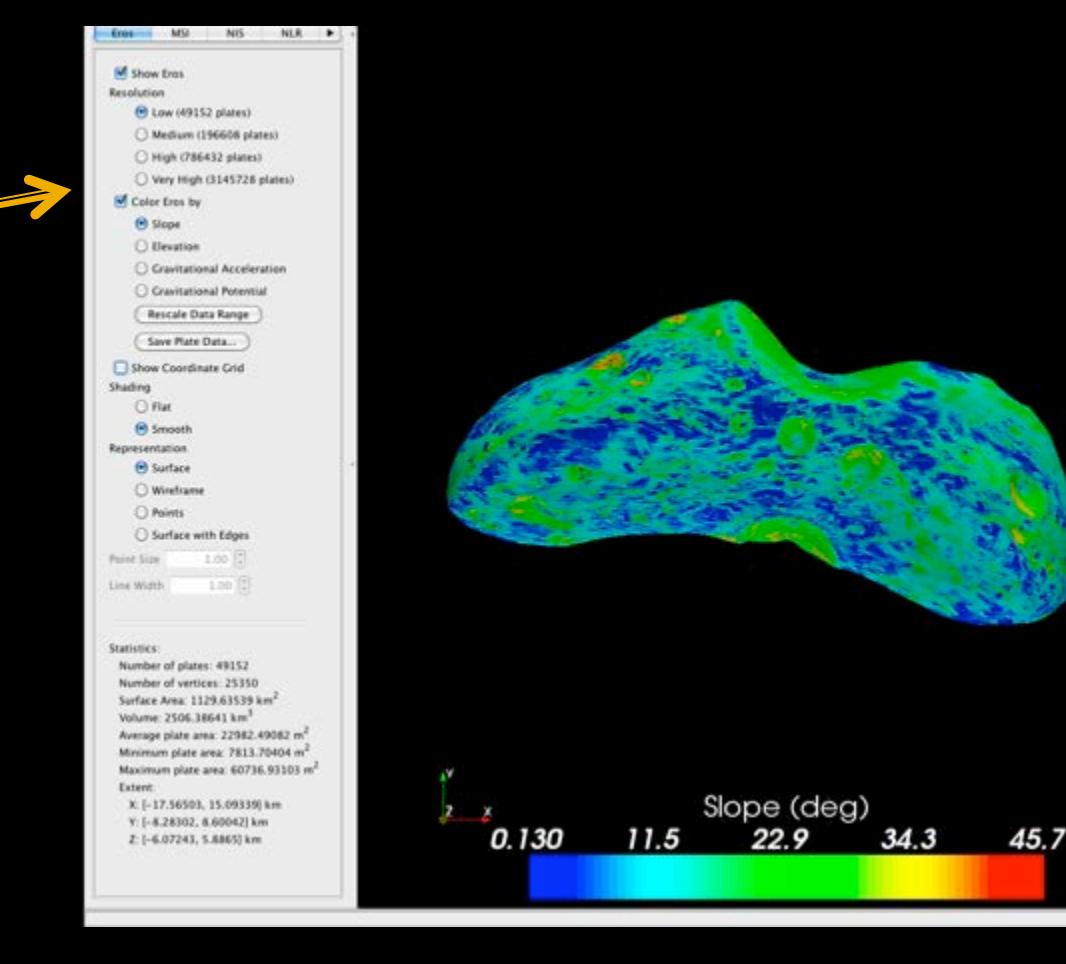

#### **Control panel features: Rescale range of slopes**

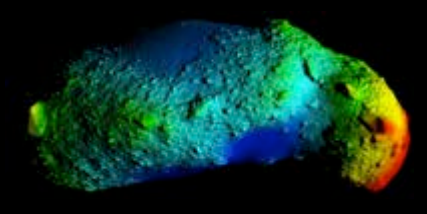

The slope base map ranges from close to zero to about 45 degrees. We will now change the range from 0 to 20 degrees. Click the "Rescale Data Range" button. In the new window, Enter 0 for the minimum and 20 for the maximum. Then click OK.

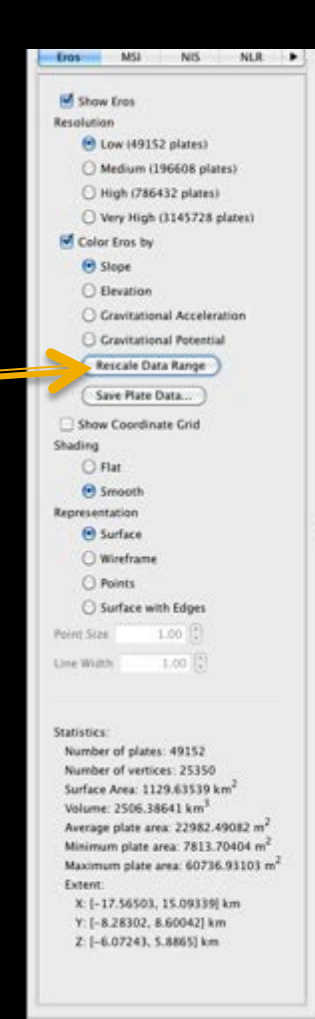

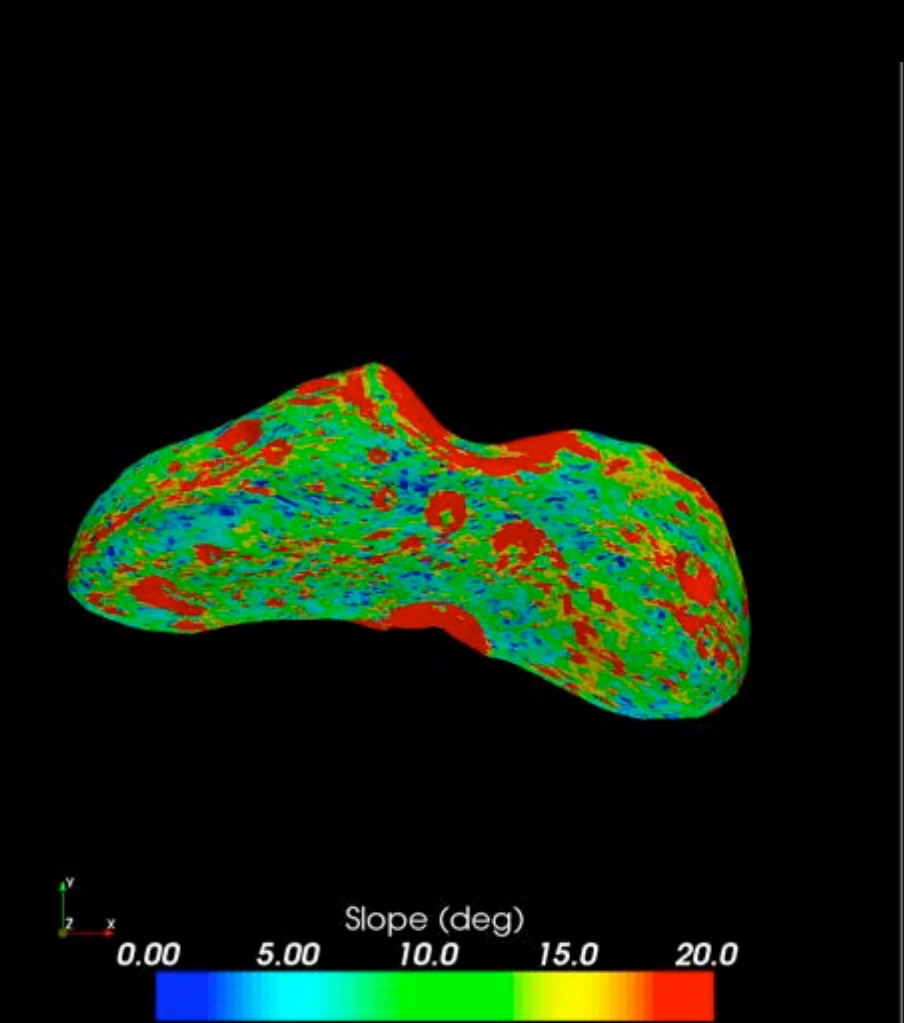

#### **Draw Paths on Shape Model**

Switch to Structures tab and within that tab click on the Paths tab.

Press New to begin drawing a Path.

You will be in Edit mode in which the shape model is frozen in the renderer and you will not be able to rotate, zoom and pan.

In the renderer view click on the shape model to specify the vertices of the Path.

When finished drawing the Path, press the Edit button to return to normal navigation mode.

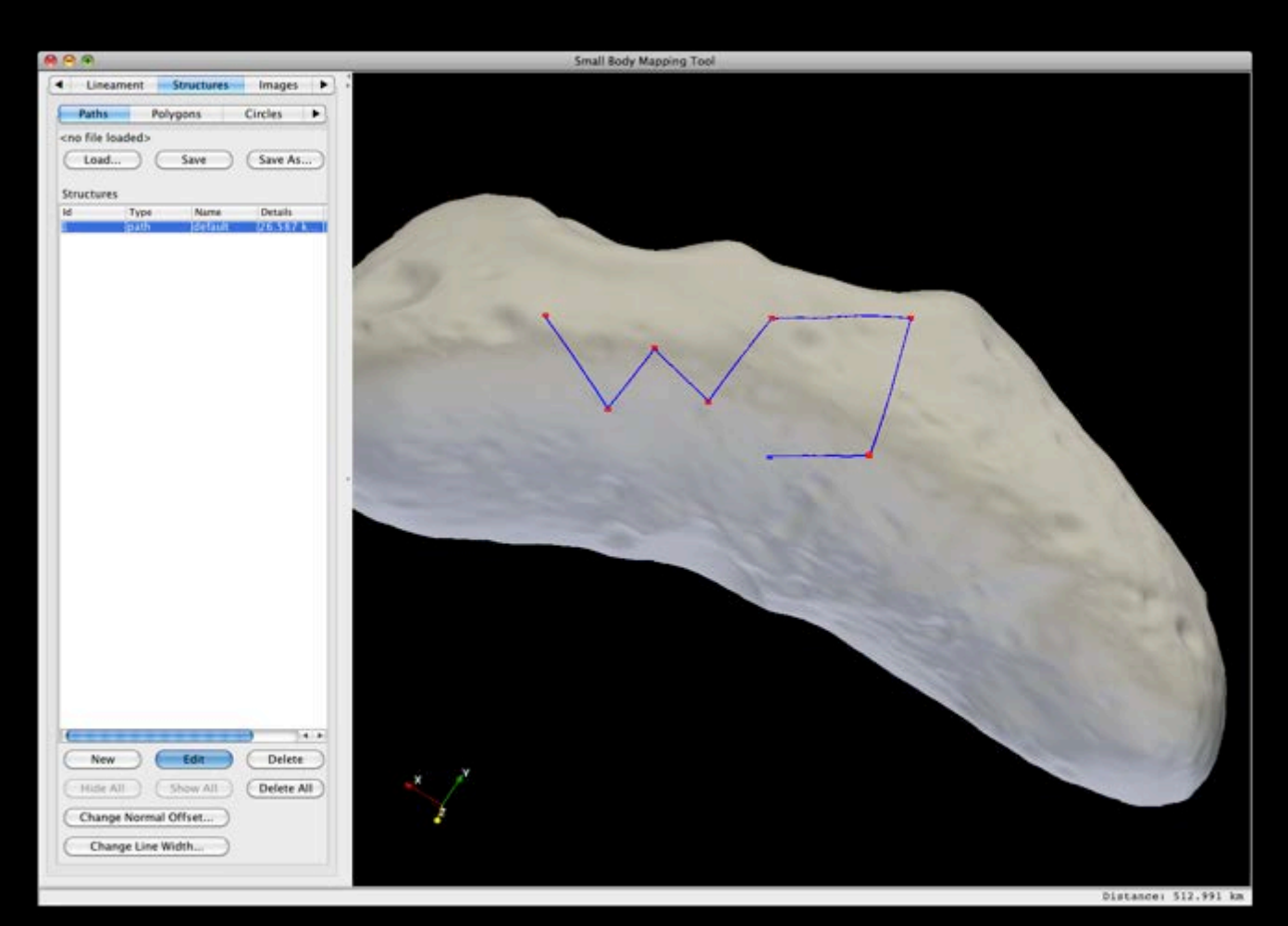

#### Draw Circles on Shape Model

Switch to Structures tab and within that tab click on the Circles tab.

Press Edit to begin drawing circles.

In the renderer view click on the shape model 3 times on the perimeter of the circle. After clicking the third point, a circle will appear through the 3 points.

Click on another 3 locations to draw a second circle.

When finished drawing circles, press the Edit button again to return to normal navigation mode.

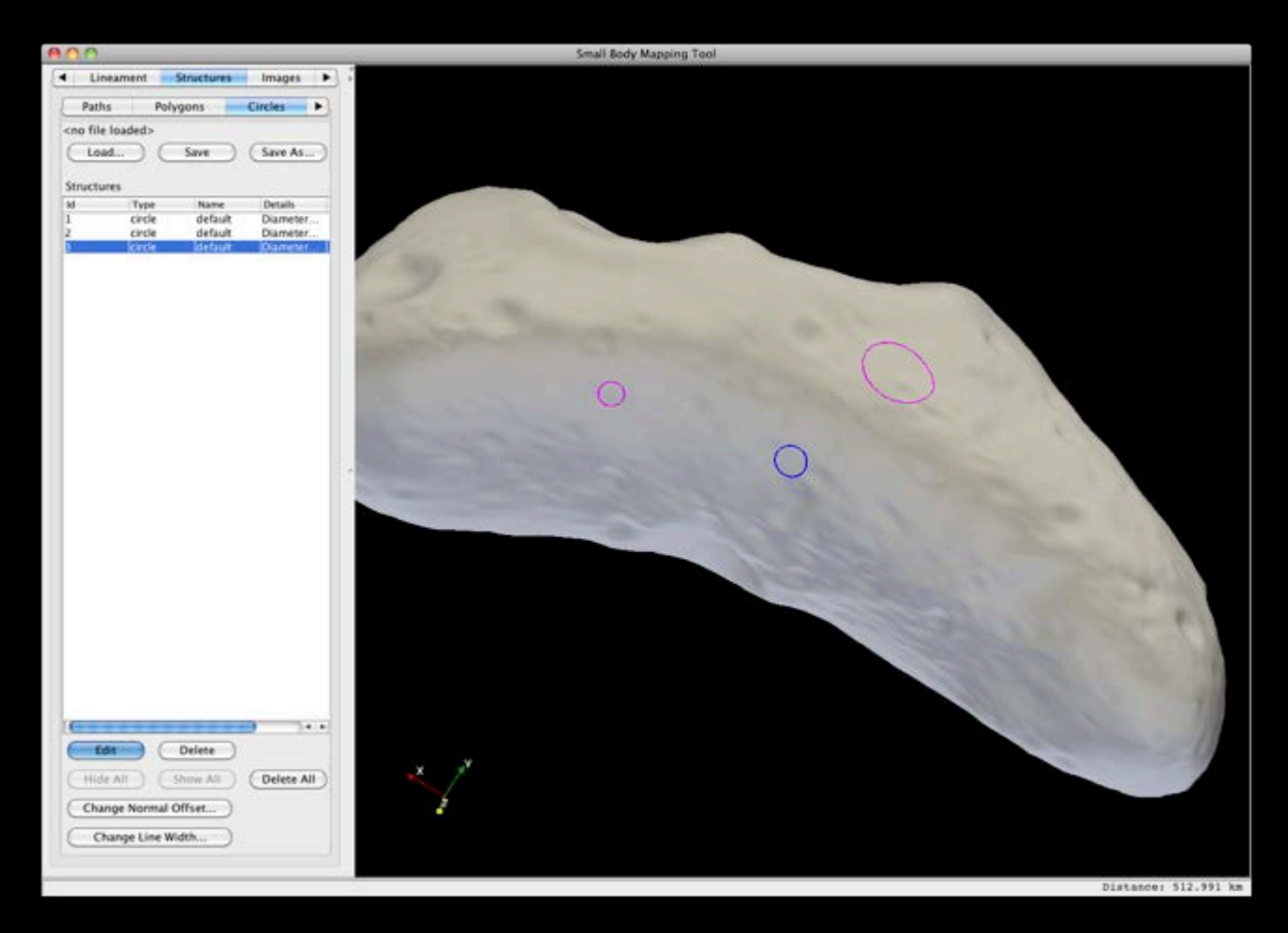

# **Change position and Size of Circle**

Click on the Edit button to enable Edit mode.

Position the cursor over a circle. The cursor will change to a hand shape.

Drag the circle while holding down the left mouse button to move it to a new location

Drag the circle while holding down both the left mouse button **and** the control or shift button to change its size.

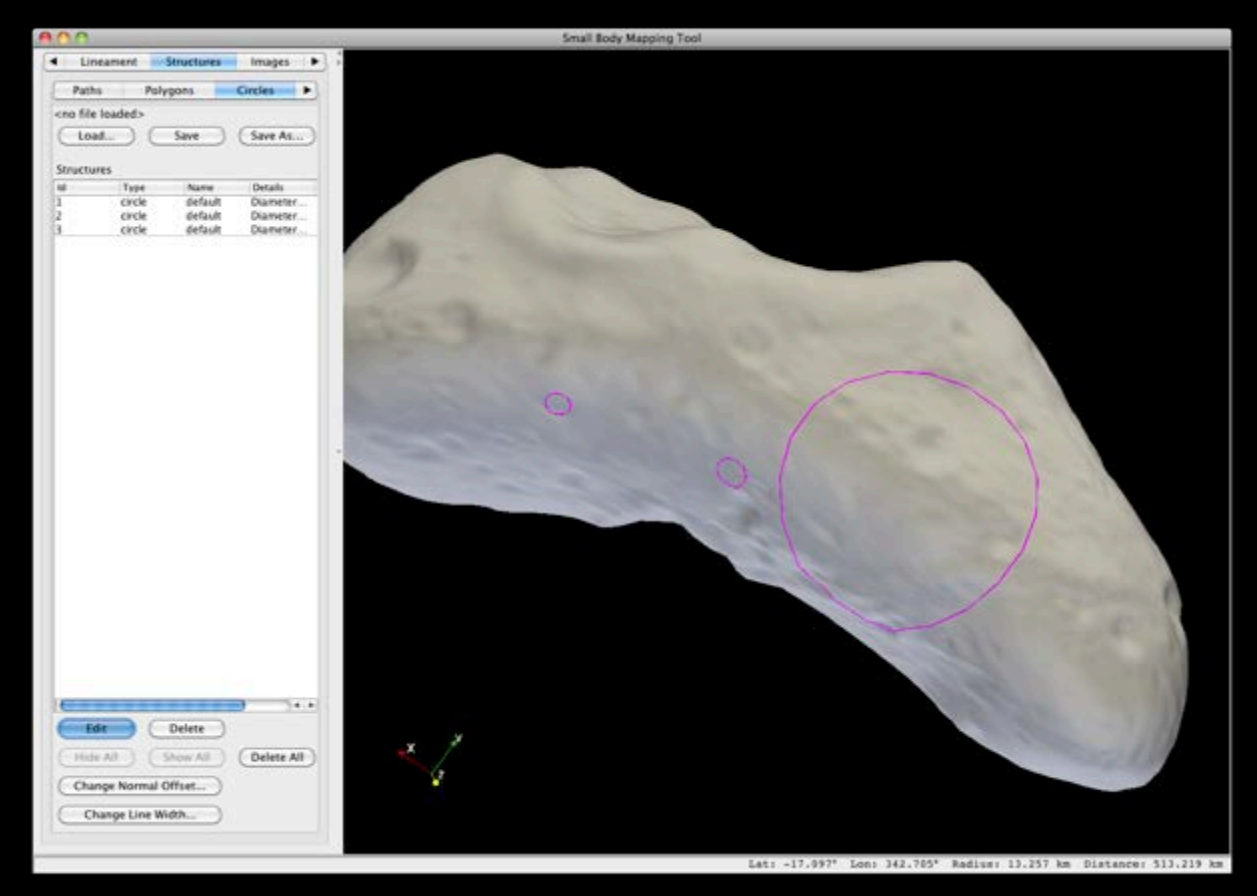

#### Draw Ellipses on Shape Model

Switch to Structures tab and within that tab click on the Ellipses tab.

Press Edit to begin drawing ellipses.

Click on the shape model 3 times, first along the semi-major axis, and then perpendicular along semi-minor axis. After clicking the third point, an ellipse will appear through the 3 points.

When finished drawing ellipses, press the Edit button again to return to normal navigation mode.

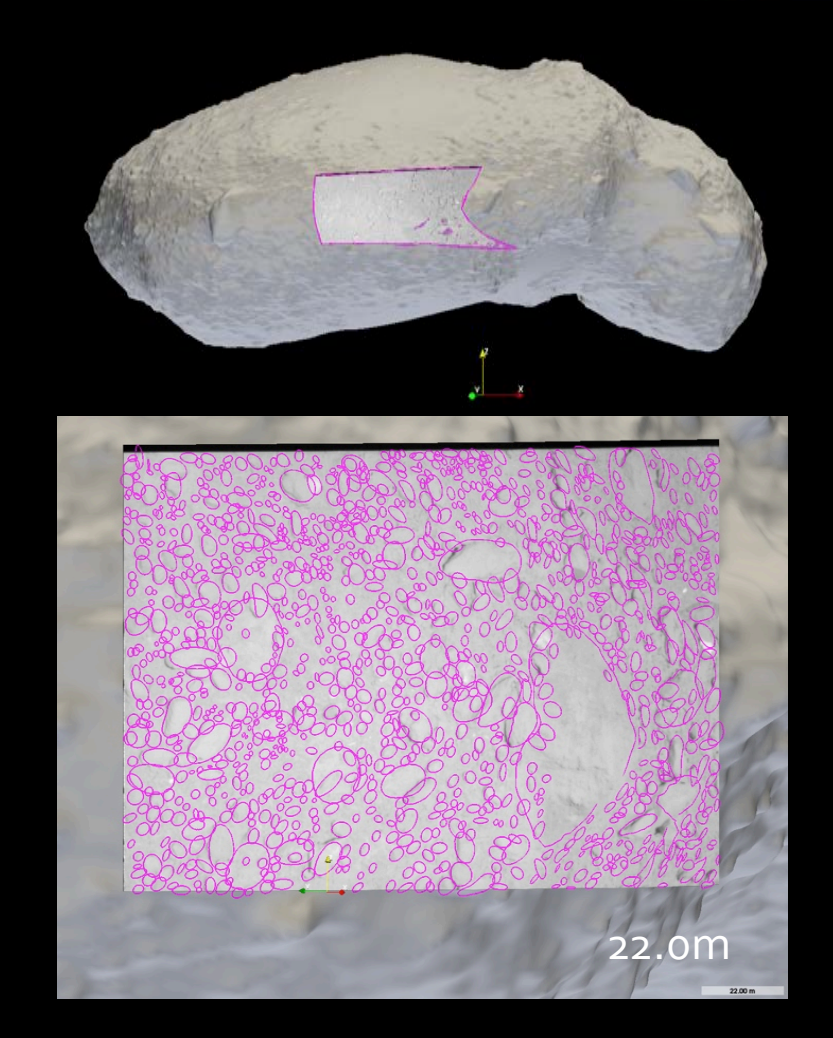

# **Change Flattening and Orientation of Ellipse**

Click on the Edit button to enable Edit mode.

Position the cursor over an ellipse. The cursor will change to a hand shape.

To change the flattening of the ellipse (ratio of semiminor to semi-major axis), drag the ellipse while holding down the left mouse button and the 'z' or '/' (forward slash) key.

To change the orientation of the ellipse, drag the ellipse while holding down the left mouse button and the 'x' or '' (period) key.

The position and size of an ellipse can be changed in the same manner as circles.

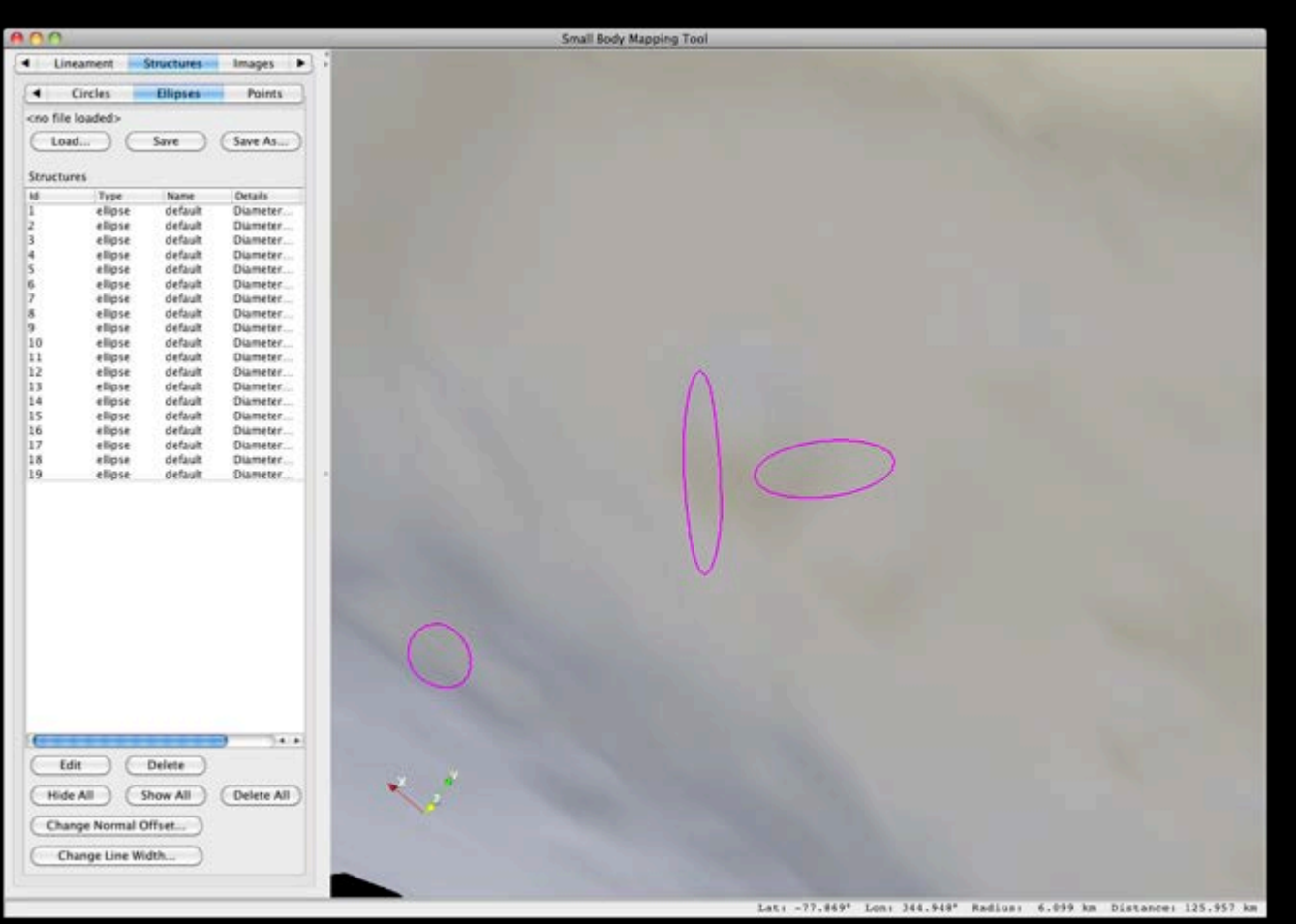

#### **Draw Points on Shape Model**

Switch to Structures tab and within that tab click on the Points tab.

Press Edit to begin drawing points.

Each time you click on the shape model with the left mouse button, a point will appear at that location.

When finished drawing points, press the Edit button again to return to normal navigation mode.

|                             |            |             | Small Body Mapping Tool |                      |
|-----------------------------|------------|-------------|-------------------------|----------------------|
| Lineament                   | Structures | Images 🕨    |                         |                      |
| d Circles                   | filious    | Baints      |                         |                      |
| Circles                     | Unpres     | ryuns       |                         |                      |
| <no file="" loaded=""></no> | -          |             |                         |                      |
| Load                        | Save       | Silve As    |                         |                      |
| Structures                  |            |             |                         |                      |
| ld Type                     | Name       | Details     |                         |                      |
| 1 point                     | default    | Diameter    |                         |                      |
| 3 point                     | default    | Diameter    |                         |                      |
| 4 point                     | default    | Diameter    |                         |                      |
| 5 point                     | default    | Diameter    |                         |                      |
| 7 point                     | default    | Diameter    |                         |                      |
| 8 point                     | default    | Diameter    |                         |                      |
| 9 point<br>10 point         | default    | Diameter    |                         |                      |
| 11 point                    | default    | Diameter    |                         |                      |
| 12 point                    | default    | Diameter    |                         |                      |
|                             |            |             |                         |                      |
|                             |            |             |                         |                      |
|                             |            |             |                         |                      |
|                             |            |             |                         |                      |
|                             |            |             |                         |                      |
|                             |            |             |                         |                      |
|                             |            |             |                         |                      |
|                             |            |             |                         |                      |
|                             |            |             |                         |                      |
|                             |            |             |                         |                      |
|                             |            |             |                         |                      |
|                             |            |             |                         |                      |
|                             |            |             |                         |                      |
|                             |            |             |                         |                      |
|                             |            |             |                         |                      |
|                             |            |             |                         |                      |
|                             |            | _           |                         |                      |
|                             |            |             |                         |                      |
| Edit                        | Delete     |             | ×                       |                      |
| (Hide All )                 | Show All   | (Delete All |                         |                      |
|                             |            |             |                         |                      |
| Change Normal               | Offset)    |             |                         |                      |
| Dismeter 0.40               | a la kan   |             |                         |                      |
| 0.45                        |            |             |                         |                      |
|                             |            |             |                         |                      |
|                             |            |             |                         | Distance: 908.331 km |

### **Importing a regional DTM**

Two main ways to import a shape model into sbmt

Quick and dirty approach – you just made an obj and you want to take a look.

At command line run: Runsbmt nameoffile.obj

If you want to add ancillary data, images and so on.

View>import shape model

| SmallBodyMappingToolAPL File               | View Help                           | 🚊 🖖 🦵 🌰 🐯 👺 🦻 🤔 🖓 🧂 🦸 🗰 💈 🚸 📿 75% 💷 Mon 8:09 PM 🛛 Barnouin, Olivier S. 🔍 📰 |
|--------------------------------------------|-------------------------------------|----------------------------------------------------------------------------|
| 900                                        | Asteroids                           | > Near-Earth > Eros > Image Based > Gaskell                                |
| Eros MSI NIS NLR                           | Planets and Satellites              |                                                                            |
|                                            | Comets •                            |                                                                            |
| Show Fron                                  | ✓ Enable LODs                       |                                                                            |
| Show Eros                                  | Import Shape Models                 |                                                                            |
| Resolution                                 |                                     |                                                                            |
| <ul> <li>Low (49152 plates)</li> </ul>     | Best_effort_model_Palmet_July1_2015 |                                                                            |
| <ul> <li>Medium (196608 plates)</li> </ul> | Didymos new                         |                                                                            |
| High (786432 plates)                       | Feature4                            |                                                                            |
|                                            | GASKELL BSHAPE 181110               |                                                                            |
| Very High (3145728 plates)                 | GASKELL_BSHAPE_181128B              |                                                                            |
| Plate Coloring                             | GASKELL_BSHAPE_181128D              |                                                                            |
| <ul> <li>None</li> </ul>                   | GASKELL_BSHAPE_181128D_TAG01        |                                                                            |
| Standard Slope                             | GASKELL_TAGOB                       |                                                                            |
|                                            | GASLKELL_BSHAPE_181114              |                                                                            |
| Rescale Data Range                         | Gaskell_BSHAPE_181128C              |                                                                            |
| ○ RGB                                      | Gaskell_TAG01_DS                    |                                                                            |
| Pad: Slapa                                 |                                     |                                                                            |
| Ked. Stope                                 | IU3-new                             |                                                                            |
| Green: Slope                               | Moon                                |                                                                            |
| Blue: Slope                                | OBJ_NOM_0.85                        |                                                                            |
| bide. Stope                                | OBJ_NOM_NA_0.085                    |                                                                            |
| Save Plate Data                            | OLA_NOM                             |                                                                            |
| Customize Plate Coloring                   | Palmer_OB_DRM                       |                                                                            |
| Customize Plate Coloring                   | Palmer_TAG01_Sept8_2015             |                                                                            |
| Show Image Map                             | SPC_snapemodel_march2015            |                                                                            |
| Opacity 1.00                               | higman                              |                                                                            |
|                                            | didymos beta ellipsoid              |                                                                            |
| Show Coordinate Grid                       | didymos_ellipse                     |                                                                            |
| Shading                                    | didymos_ellipse_2                   |                                                                            |
| ◯ Flat                                     | didymos_ellipse_3                   |                                                                            |
| Smooth                                     | didymos_sphere                      |                                                                            |
| Representation                             | ola_fit_dec50                       |                                                                            |
| Curface                                    | 7 X                                 |                                                                            |
| U Surrace                                  |                                     |                                                                            |
| <ul> <li>Wireframe</li> </ul>              |                                     |                                                                            |
| O Bainte                                   |                                     |                                                                            |
|                                            |                                     |                                                                            |

### **Importing a regional DTM**

#### Click on New

Type in name of new shape model.

Choose new model type: You have the option of generating an ellipsoid or adding a new shape model (OBJ, PLT – Gaskell plate format, or Vtk fomat)

Custom model: browse to model

| SmallBodyMappingToolAPL                                                                                                    |                                                                                                    | 🚊 🖖 🚺 🎰 🔇 🕹 🦻                                                                                                    | 👗 🕙 🛱 🕴             | 4)         | Mon 8:10 PM | Barnouin, Olivier S. | Q ⅲ       |
|----------------------------------------------------------------------------------------------------|----------------------------------------------------------------------------------------------------|----------------------------------------------------------------------------------------------------|---------------------|------------|-------------|----------------------|-----------|
| 000                                                                                                    | Asteroids > Near                                                                                                    | -Earth > Eros > Image Based > C                                                                                                    | Gaskell             |            |             |                      |           |
| Eros MSI NIS NLR                                                                                                    | 4<br>A                                                                                                    |                                                                                                    |                     |            |             |                      |           |
| Eros     MSI     NIS     NLR       ✓     Show Eros       Resolution       ●     Low (49152 plates)       ●     Medium (196608 plates)       ●     High (786432 plates)       ●     Very High (3145728 plates)       Plate Coloring     None       ●     Standard | Import Shape Models Best_effort_model_Palmet_July1_2015 Didymos_new Feature4 GASKELL_BSHAPE_181110 GASKELL_BSHAPE_181128D GASKELL_BSHAPE_181128D GASKELL_BSHAPE_181128D GASKELL_BSHAPE_181124 | New<br>Edit<br>Duplicate<br>Remove                                                                                                 | Import New Sł       | nape Model |             |                      |           |
| Rescale Data Range         RCB         Red:       Slope         Green:       Slope         Blue:       Slope         Save Plate Data         Customize Plate Coloring                                                                                            | Gaskell_BSHAPE_181128C<br>Gaskell_TAC01_D5<br>Gaskell_TAC01_D5<br>JU3                                                                                                    | Name<br>• Ellipsoid Shape Model<br>Equatorial Radius - X (km)<br>Equatorial Radius - Y (km)<br>Polar Radius - Z (km)<br>Resolution | 1000<br>1000<br>360 | inpe model |             |                      |           |
| Show Image Map                                                                                                    |                                                                                                    | Custom Shape Model                                                                                                    |                     |            |             |                      |           |
|                                                                                                    |                                                                                                    | Path                                                                                                    |                     |            | В           | rowse                |           |
| Show Coordinate Grid<br>Shading                                                                                                    |                                                                                                    | Format                                                                                                    | PDS                 | Cancel     | ÷           |                      |           |
| Smooth Representation     Surface     Wireframe     Delete                                                                                                    | l <sup>v</sup> z_x                                                                                                    |                                                                                                    |                     |            |             |                      |           |
|                                                                                                    |                                                                                                    |                                                                                                    |                     |            |             | Dictorce             | 74 604 km |

#### **View Imported DTM**

**Click on View** 

#### Select from list of model

you imported

Chose OLA DTM

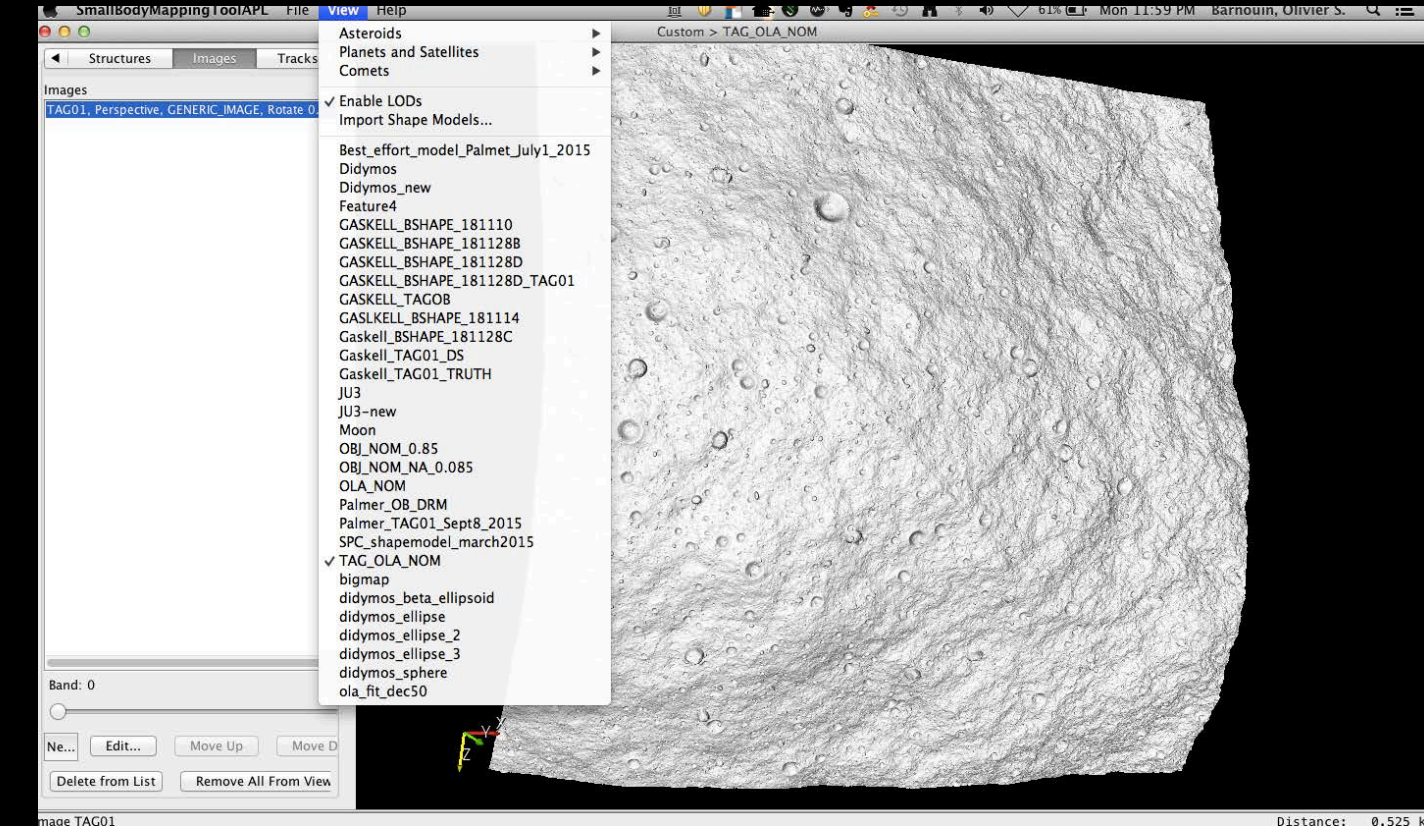

### **Overlay an Imported Image on Imported DTM**

Click on Images

Click on New

Click on Browse and find image you would like to place over model

You may need to rotate and flip image depending on camera (not required for these Polycam images)

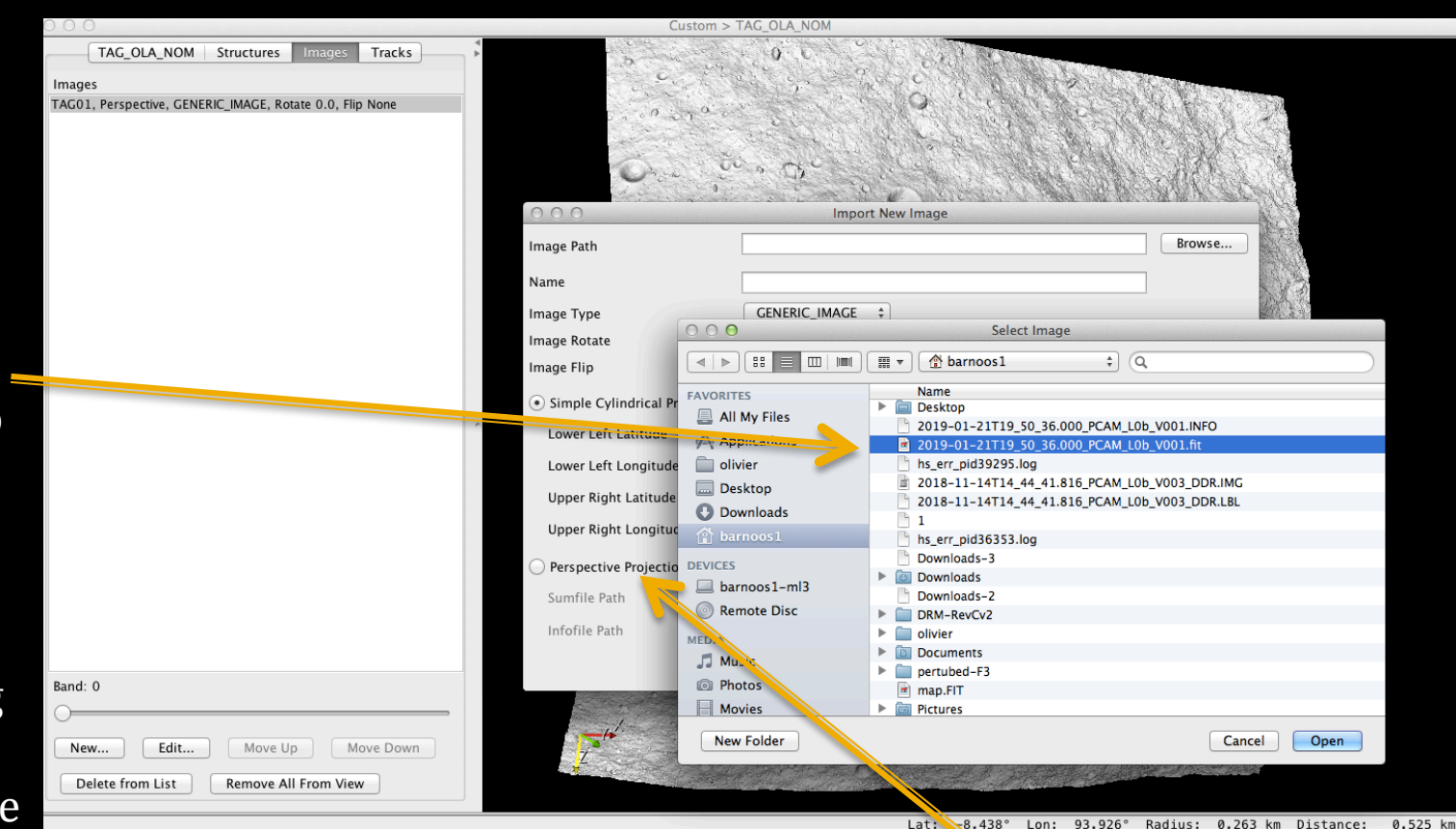

Can overlay image using simple cylindrical projection or sbmt infofile or gaskell sumfile. Infofiles can be generated once an image is saved from SBMT. They are also easy to compute.

#### View Imported Image on Imported DTM

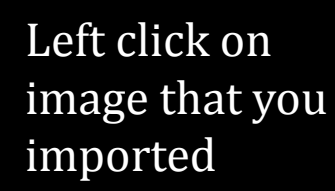

Click Map image

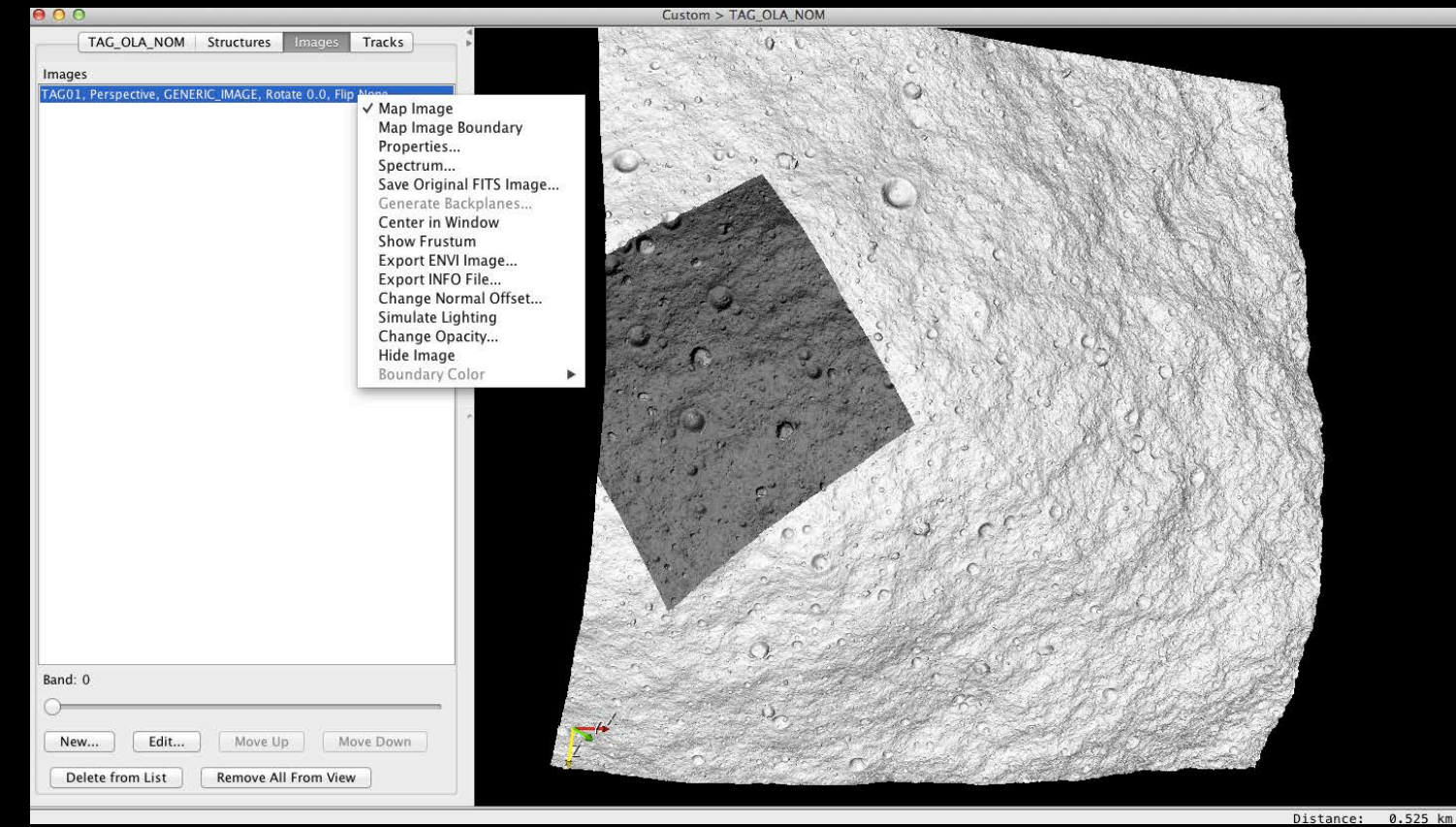

# Drawing a profile across the asteroid

Switch to Structures tab and within that tab click on the Path tab.

Press Edit to begin drawing path. For profile use only two points.

Press Edit to get out of edit mode. Then right click on the path you just created and save profile. It will output all available data associated with shape model along path.

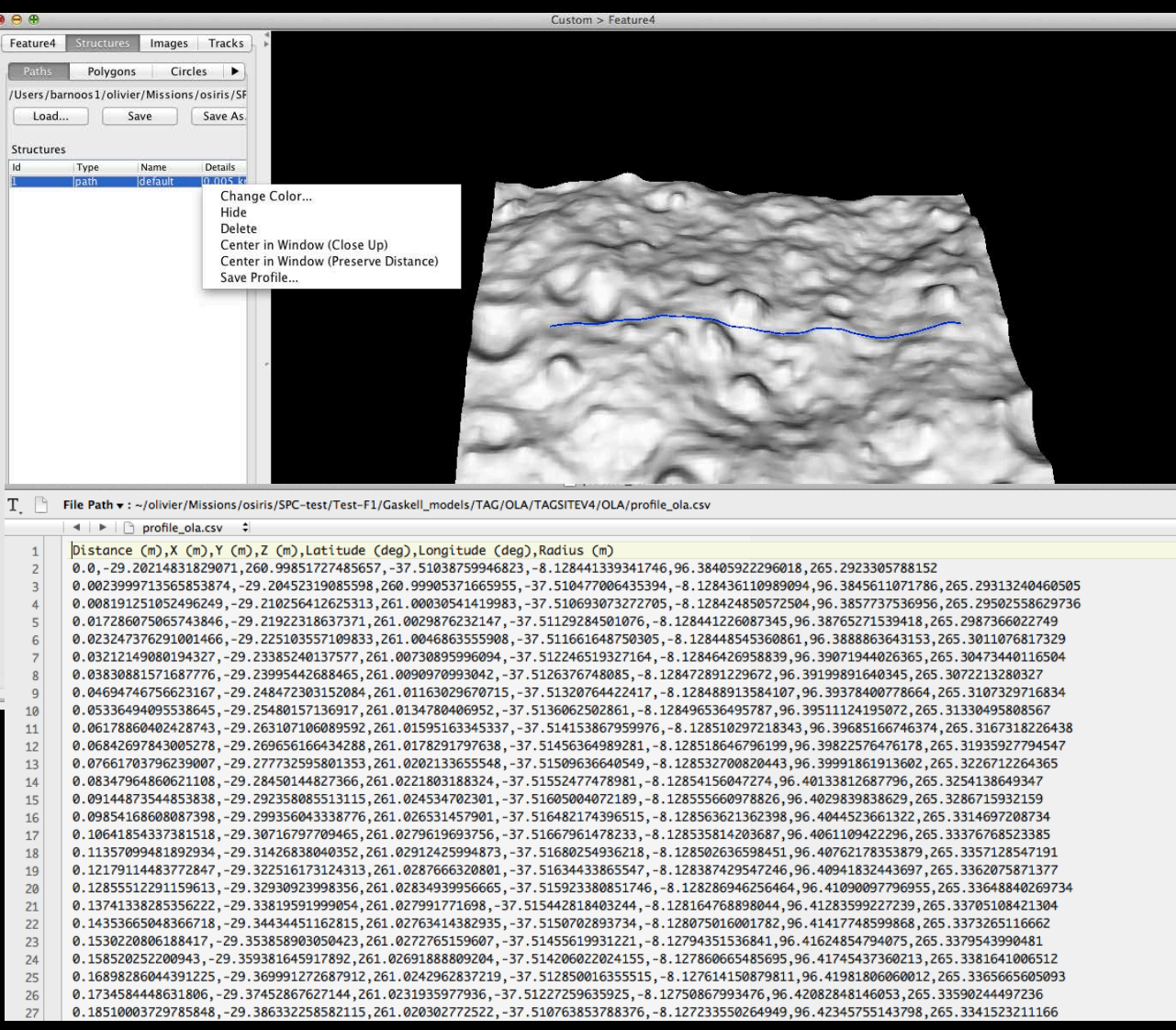

# Drawing a profile across the asteroid

Deviations (m)

0.00500 0.0100

-0.0100 -0.00500 0.00

Import profile in your favorite plotting program (gnuplot output shown)

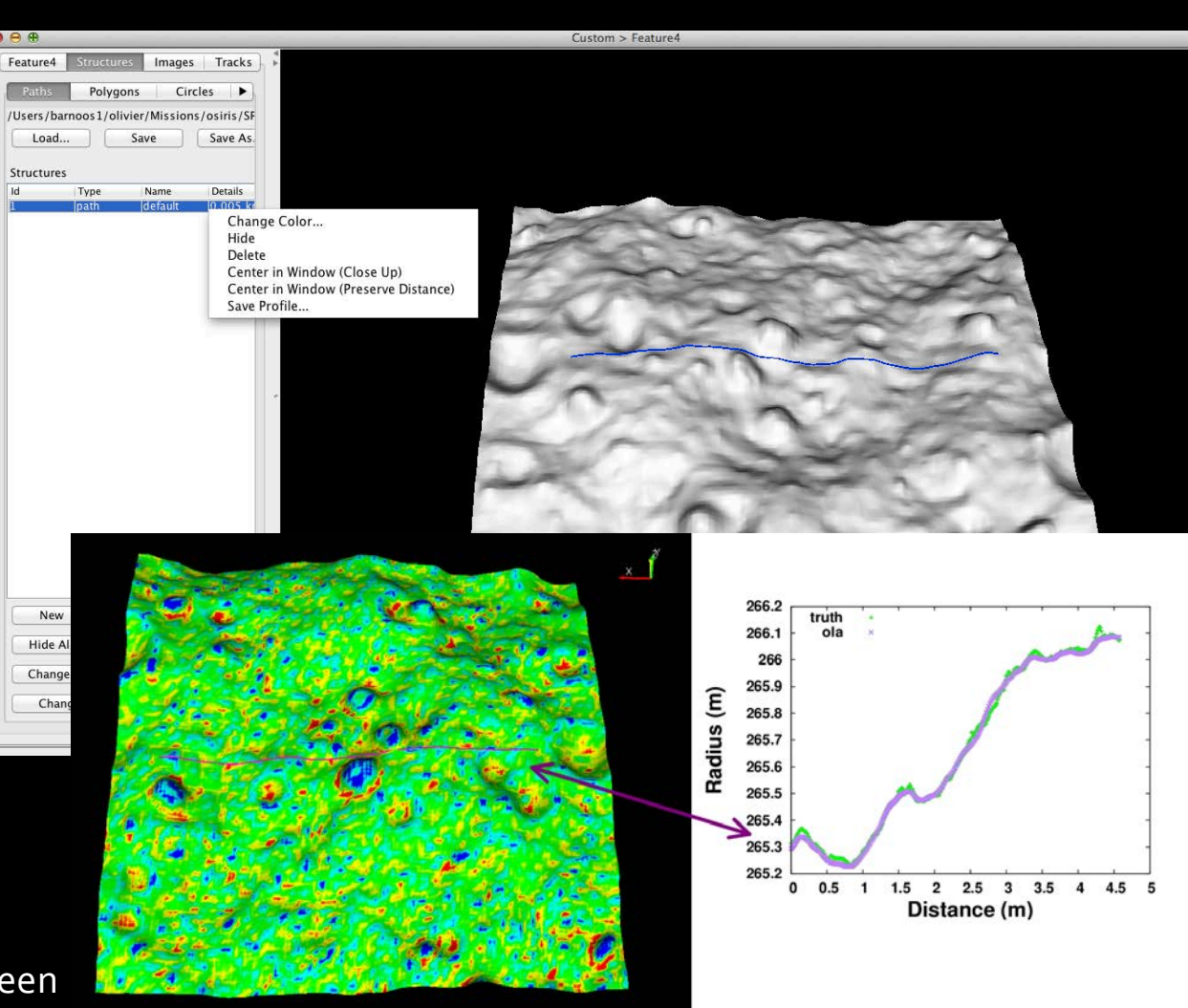

Difference between a truth DTM and a simulated OLA DTM

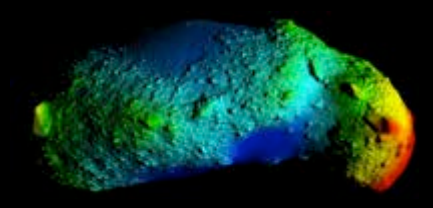

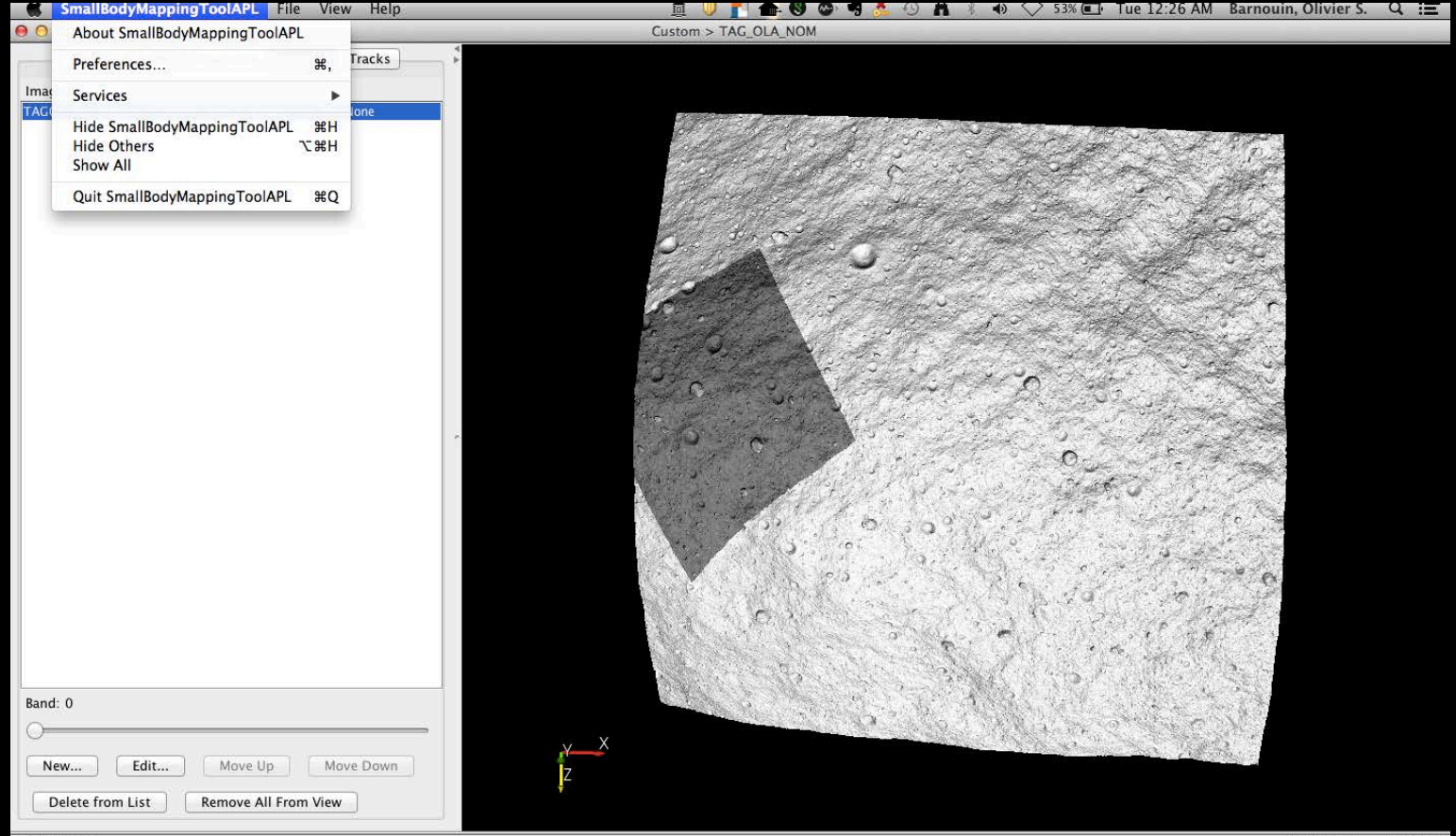

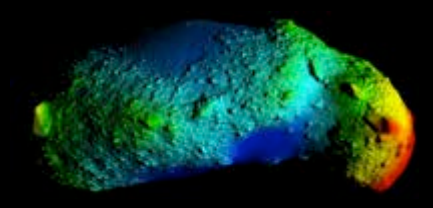

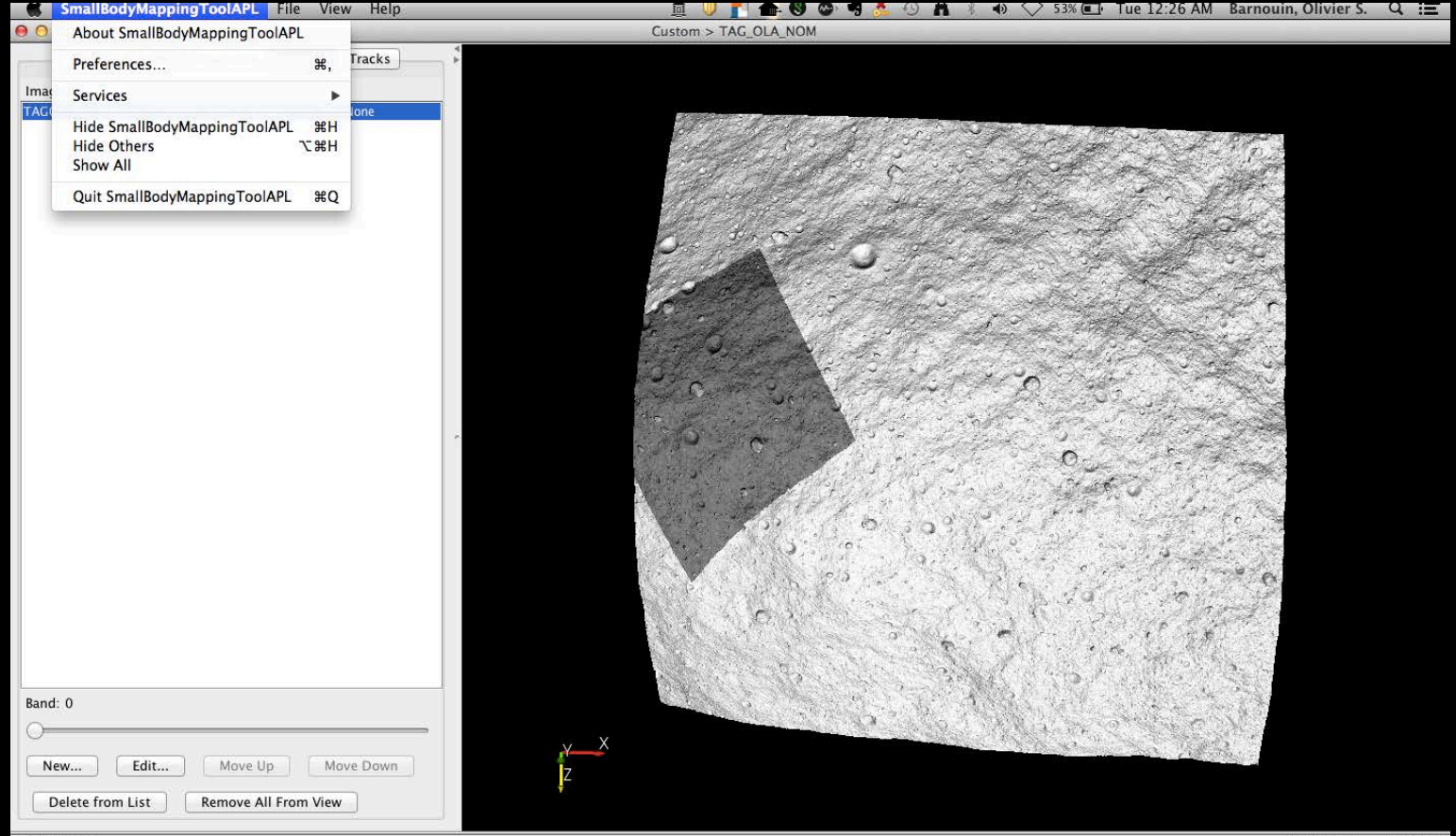

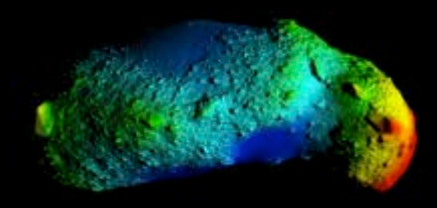

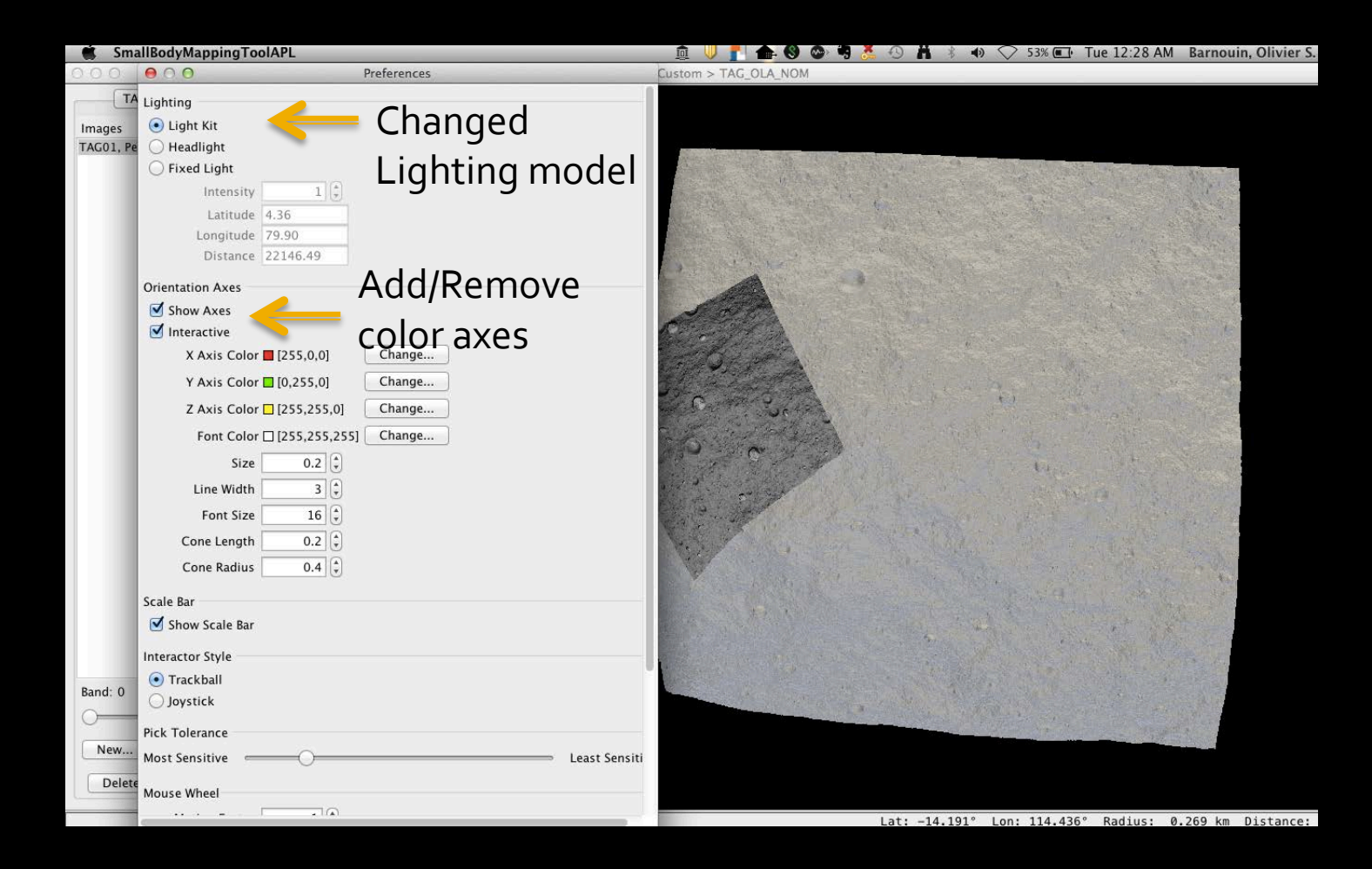

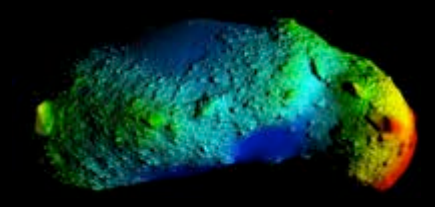

| 0.0.0             | 00                         | Preferences                           | I > TAG_OLA_NOM                                                                                                  |
|-------------------|----------------------------|---------------------------------------|----------------------------------------------------------------------------------------------------|
| TAG_OLA           | Orientation Aves           |                                       |                                                                                                    |
| Images            | Show Axes                  | /                                     |                                                                                                    |
| TAG01, Perspectiv | ✓ Interactive              | /                                     |                                                                                                    |
|                   | X Axis Color 🗖 [255,0,0]   | Change                                | and the second second second second second second second second second second second second second second second |
|                   | Y Axis Color 🗖 [0,255,0]   | Change                                |                                                                                                    |
|                   | Z Axis Color 🗌 [255,255,0] | Change                                |                                                                                                    |
|                   | Font Color [255,255,255]   | Change                                |                                                                                                    |
|                   | Size 0.2                   |                                       |                                                                                                    |
|                   | Line Width 3               |                                       |                                                                                                    |
|                   | Font Size 16               |                                       | The second second second second second second second second second second second second second second second se  |
|                   | Cone Length 0.2            |                                       | 2 CA                                                                                                    |
|                   | Cone Radius 0.4            |                                       |                                                                                                    |
|                   | Scale Bar                  |                                       |                                                                                                    |
|                   | Show Scale Bar             |                                       | C                                                                                                    |
|                   | Interactor Style           |                                       |                                                                                                    |
|                   | Trackball     Journalist   |                                       |                                                                                                    |
|                   | Joystick                   | · · · · · · · · · · · · · · · · · · · |                                                                                                    |
|                   | Pick Tolerance             | Losst Sensiti                         |                                                                                                    |
|                   |                            | Least Sension                         |                                                                                                    |
|                   | Mouse Wheel                | /                                     |                                                                                                    |
|                   | Motion Factor 1            |                                       |                                                                                                    |
| Pand: 0           | Selection Color            |                                       |                                                                                                    |
| Band: 0           | [0,0,255] Change           |                                       |                                                                                                    |
|                   | Background Color           |                                       |                                                                                                    |
| New               | [255,255,255] Change       | Change                                | background color                                                                                                 |
| Delete from L     | Apply to Curr              | Apply to All Views Close              |                                                                                                    |
|                   |                            |                                       | Lat: -12.341° Lon: 110.837° Radius: 0.271 km Distance:                                                           |